### Introduction

- Ce document décrit la procédure à suivre et les précautions à prendre pour l'actualisation du micrologiciel pour le récepteur CD/USB.
- En cas d'erreur lors de l'actualisation du micrologiciel, le récepteur CD/USB risque de devenir inutilisable. Lisez attentivement le descriptif de la procédure et les précautions suivantes avant d'actualiser le micrologiciel.
- Pour connaître le fonctionnement basique du récepteur CD/USB, consultez le mode d'emploi correspondant à votre modèle.

## Modèle et version du micrologiciel concernés

Avec ce dispositif, vous pouvez actualiser les versions du micrologiciel des modèles ci-dessous.

| Modèle concerné | Version du micrologiciel<br>concernée<br>➔ Version actualisée | Nom du fichier<br>d'actualisation<br>(taille) |
|-----------------|---------------------------------------------------------------|-----------------------------------------------|
| KD-X38MDBT      | Ver V104 ou antérieure<br>→ V105                              | J21S542.rom<br>(6,93 Mo)                      |

Pour savoir comment vérifier la version du micrologiciel, reportez-vous à la section "Vérification de la version du micrologiciel".

#### Phases de la procédure

- Étape 1 Téléchargez les fichiers du micrologiciel et copiez-les dans la mémoire USB.
- Étape 2 Procédez à la mise à jour du micrologiciel. (Ceci prend 3 minutes environ.)

Réinitialisez le récepteur CD/USB.

Étape 3 Assurez-vous que le micrologiciel a bien été actualisé.

# Création du support d'actualisation

Créez le support d'actualisation sur votre ordinateur.

- 1. Téléchargez le dispositif d'actualisation correspondant au modèle et à la version du micrologiciel à mettre à jour.
- 2. Décompressez le fichier téléchargé.
- 3. Copiez le dispositif d'actualisation dans le premier niveau de hiérarchie de la clé USB.

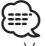

- Vous pouvez aussi copier le dispositif d'actualisation sur un périphérique contenant des fichiers audio et actualiser le micrologiciel à partir de ce périphérique.
- · L'actualisation ne pourra être effectuée s'il est copié dans un dossier.
- L'actualisation ne peut pas être effectuée si le nom du fichier d'actualisation est modifié.

### Vérification de la version du micrologiciel

- 1. Appuyez sur la touche [□·☆] et maintenez-la enfoncée.
- 2. Tournez la molette [VOL] pour afficher "SYSTEM", puis appuyez sur la molette [VOL].
- 3. Tournez la molette [VOL] pour afficher "F/W UPDATE", puis appuyez sur la molette [VOL].
- Tournez la molette [VOL] pour afficher "UPDATE SYSTEM", puis appuyez sur la molette [VOL].
- "UPDATE SYSTEM" s'affiche. 5. Appuyez sur la molette [VOL].
- La version actuelle du micrologiciel s'affiche.

## Procédure d'actualisation du micrologiciel

- 1. Connectez le support d'actualisation au récepteur CD/USB.
- 2. Appuyez sur la touche [□·☆] et maintenez-la enfoncée.
- 3. Tournez la molette [VOL] pour afficher "SYSTEM", puis appuyez sur la molette [VOL].
- Tournez la molette [VOL] pour afficher "F/W UPDATE", puis appuyez sur la molette [VOL].
- Tournez la molette [VOL] pour afficher "UPDATE SYSTEM", puis appuyez sur la molette [VOL].
- "UPDATE SYSTEM" s'affiche. 6 Appuvez sur la molette IVO
- 6. Appuyez sur la molette [VOL]. "F/W UP" s'affiche.
- Appuyez de nouveau sur la molette [VOL].
  "FILE CHECK" s'affiche.
- 8. Tournez la molette [VOL] pour afficher "YES", puis appuyez sur la molette [VOL].

L'actualisation commence lorsque l'indication "UPDATING" s'affiche. L'actualisation devrait s'achever dans **environ 3 minutes**. Une fois terminée, l'indication "COMPLETED" s'affichera.

- Le récepteur redémarre automatiquement. L'actualisation du micrologiciel prend effet.
- Vérifiez que la version du micrologiciel a bien été actualisée, en consultant la section "Vérification de la version du micrologiciel".

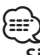

#### • Si le message "NO FILE" s'affiche

- Vérifiez que le fichier d'actualisation est bien enregistré dans le premier niveau de hiérarchie.
- Vérifiez que le nom du fichier d'actualisation correspond à celui indiqué pour le modèle à actualiser.
- Si « WAIT » (attente) s'affiche pendant plus de 5 minutes, vous risquez de rater la mise à jour. Dans ce cas, vérifiez les éléments suivants
- Retirez la carte USB et insérez-la de nouveau.
- Vérifiez si votre carte USB a la fonction de sécurité. Si oui, utilisez celle sans fonction de sécurité.
- Votre carte USB peut avoir un problème. Mise à jour avec une autre carte USB.
- La mise à jour n'est pas téléchargée et copiée sur la carte USB avec succès.
  Téléchargez et copiez à nouveau.

### **Précautions**

- Garez toujours le véhicule dans un lieu sûr avant de procéder à l'actualisation. Maintenez le moteur en marche afin d'éviter la décharge de la batterie.
- Ne coupez pas le moteur et n'éteignez pas le récepteur CD/USB lors d'une mise à jour. Cette dernière ne pourrait être effectuée correctement, et le récepteur CD/USB risquerait de devenir inutilisable.